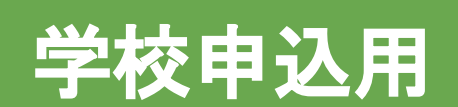

# 体育大会申込 システムマニュアル

福岡県専修学校各種学校協会

# 当冊子は福岡県専修学校各種学校協会主催の体育大会申込システムのマニュアルとなります。

## もくじ

| システムのログイン方法        | <u>3ページ</u>    |
|--------------------|----------------|
| 体育大会申込             | <u>6ページ</u>    |
| 監督·選手名簿登録          | . <u>14ページ</u> |
| 競技委員候補者登録          | <u>19ページ</u>   |
| 競技委員長登録            | <u>22ページ</u>   |
| データ送信              | . <u>24ページ</u> |
| 入力に関するご注意点とお問い合わせ先 | .26ページ         |

【ご注意事項】

※クリックすると 該当ページへジャンプします。

・お申し込みの締切日を過ぎますと登録や変更はできません。

修正をご希望の場合は修正内容をご記入の上 request@fsk-net.or.jpまでご連絡ください。

・申込システムでご不明点がございましたら下記までお問い合わせください。

### システムに関するお問い合わせ先

株式会社 伸和(担当:伊藤宏美) 電話番号:092-791-6625 メールアドレス:fsknet-support@planning-show.jp システムのログイン方法

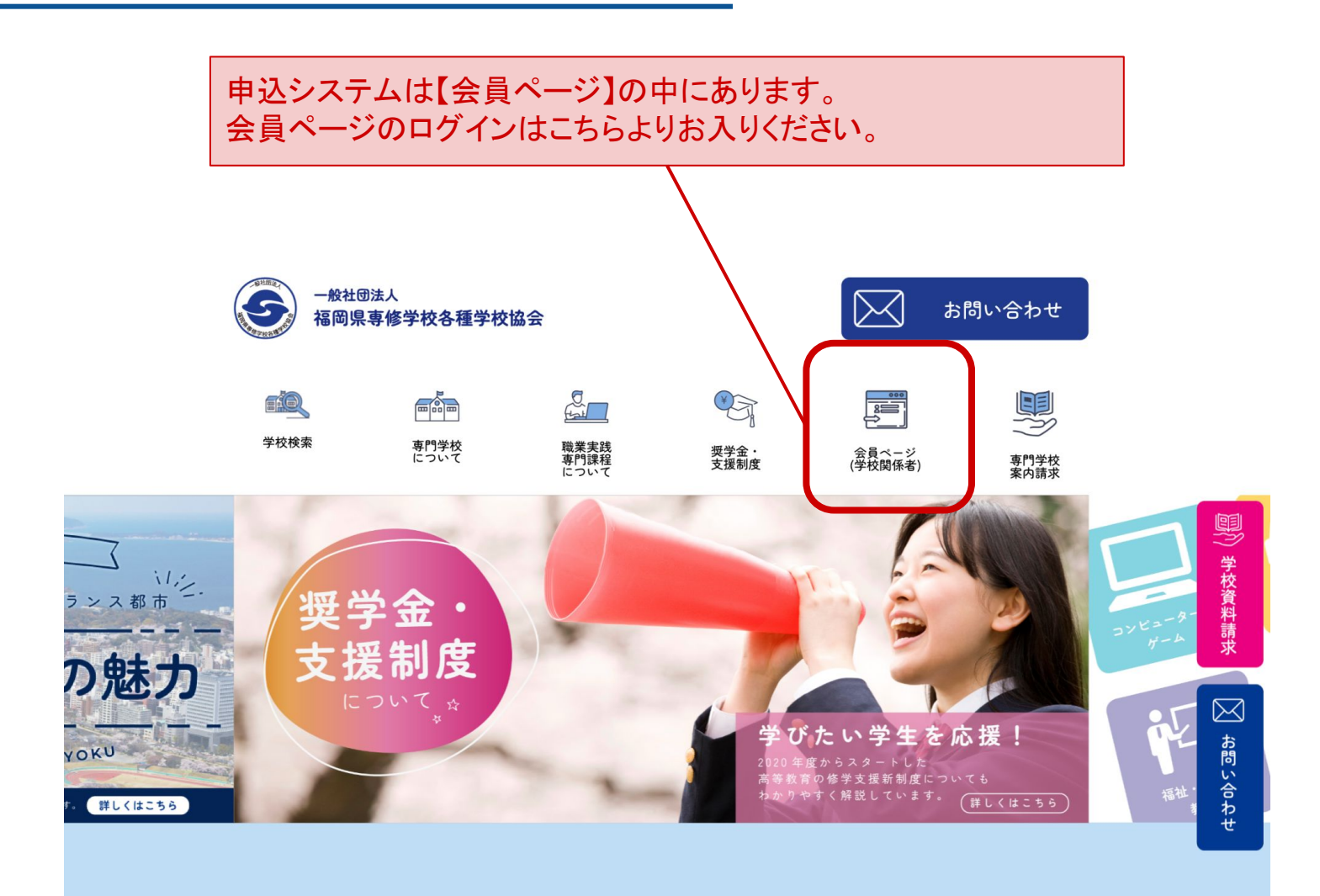

| お知らせ                                     |     |
|------------------------------------------|-----|
| 2022年11月28日 令和4年度 中堅教員研修会(受講者募集締め切り)<br> |     |
| 2022年11月1日 2023年 新年経営者研修会・賀詞交歓会のご案内<br>  |     |
| 2022年6月24日 会員校の皆様へ〜令和6年度4月入学者入試にあたって     |     |
| 2022年3月23日 令和4年度 第34回福岡県専門学校体育大会中止のお知らせ  |     |
| 2021年11月20日 第41回九州ブロック体育大会(鹿児島大会)成績表について |     |
| お知らせ一覧 🖸                                 |     |
|                                          |     |
| 福岡の専門学校をまずは検索してみよう!                      | Тор |

システムのログイン方法

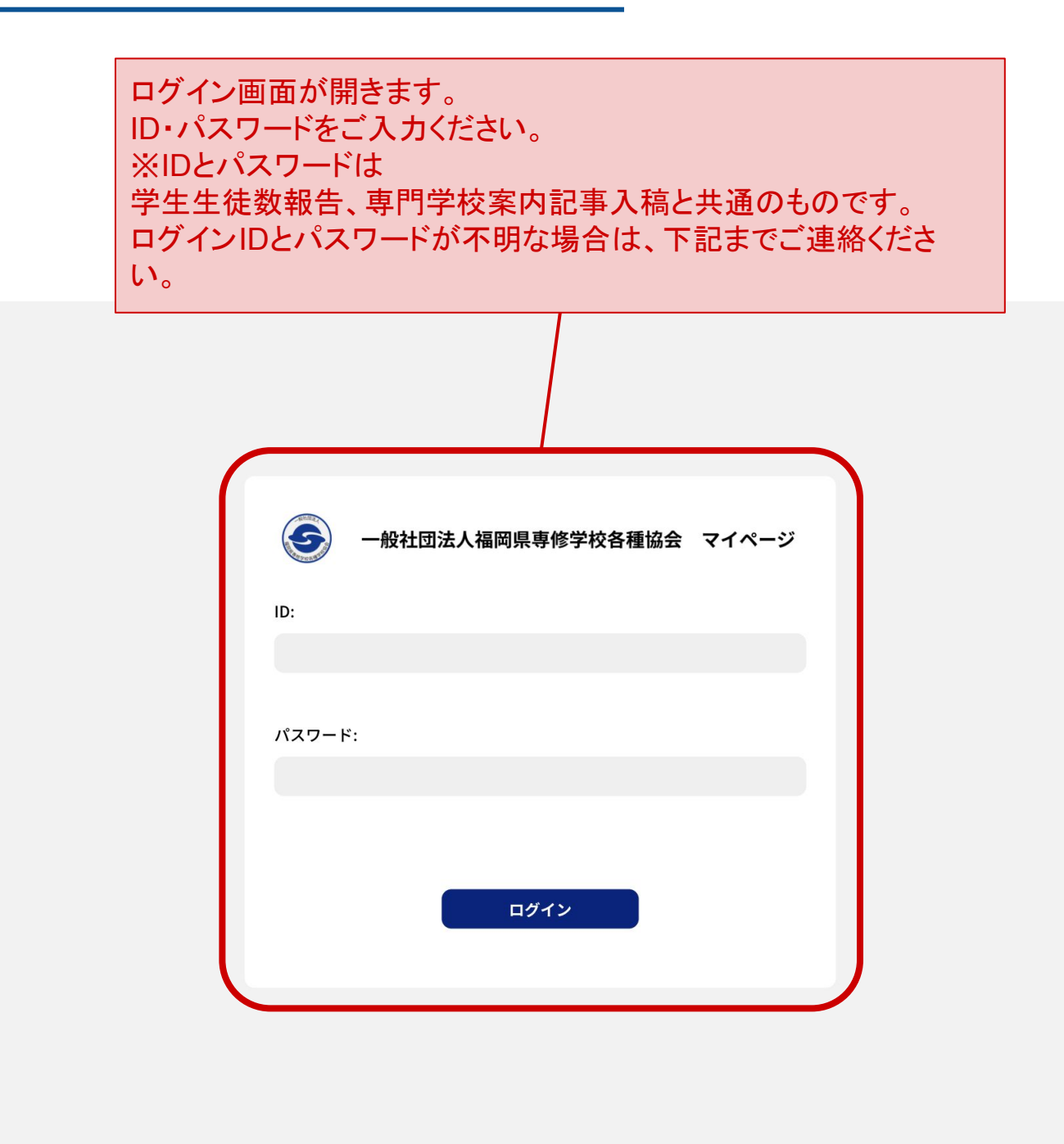

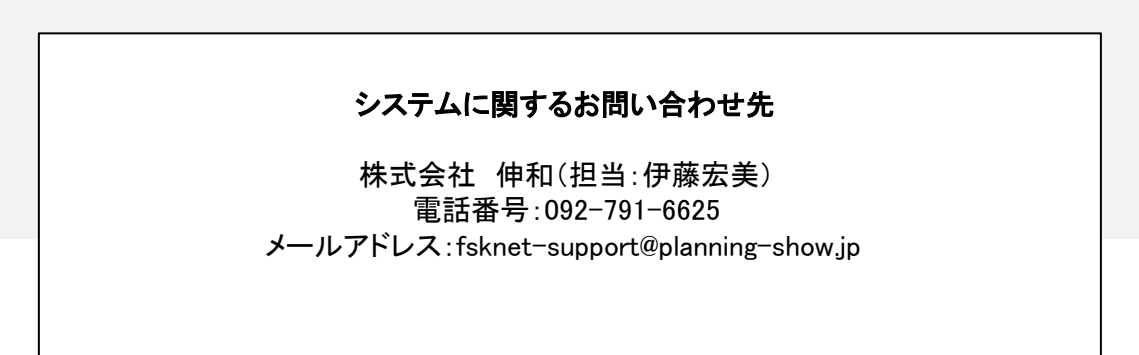

体育大会申込マニュアル

お申し込みの入口について

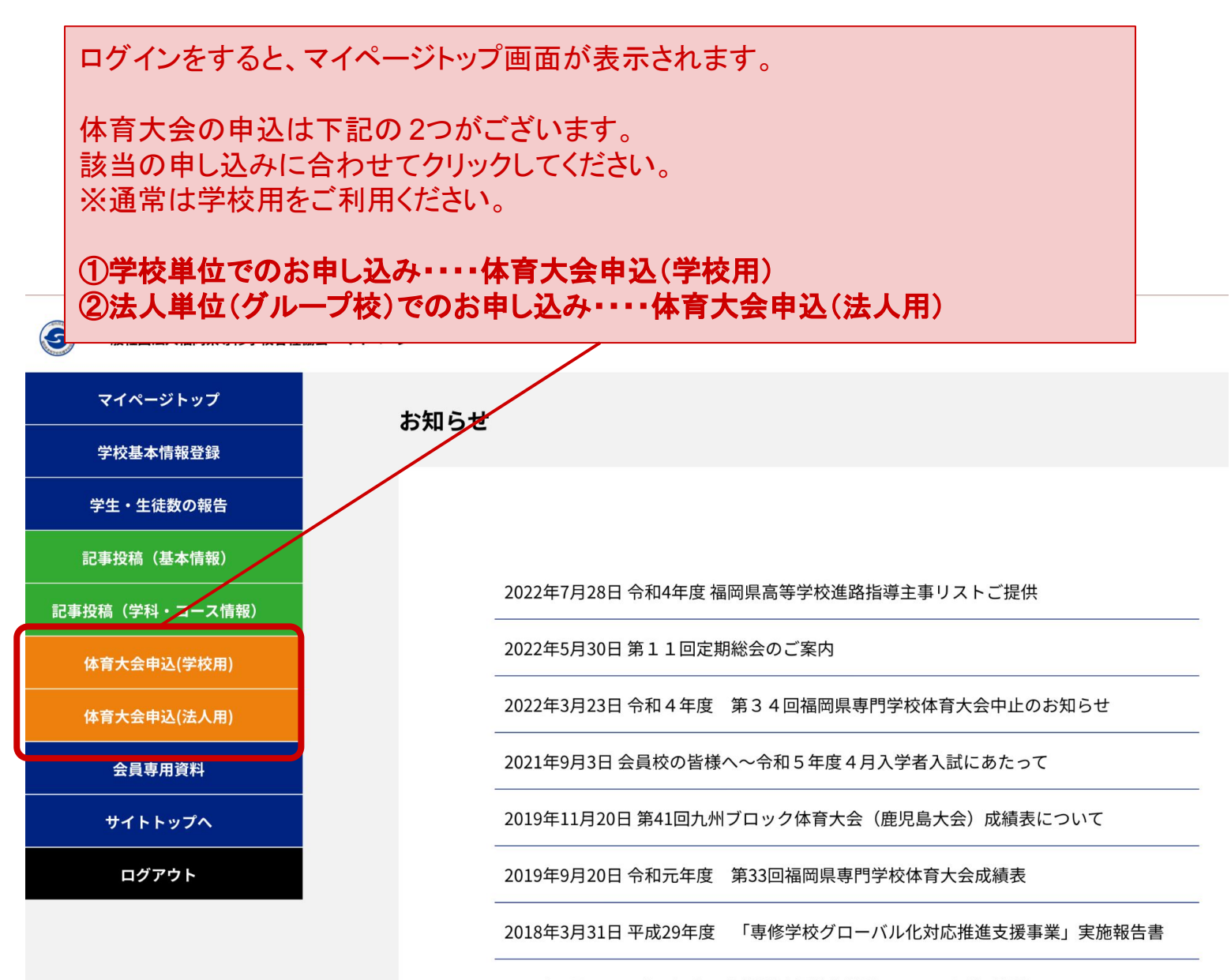

2017年4月1日 平成28年度 専修学校留学生就職アシスト事業ご報告

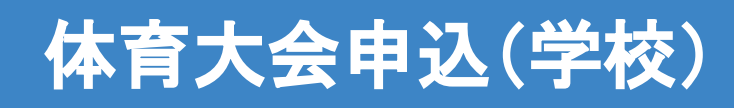

大会申込トップ画面

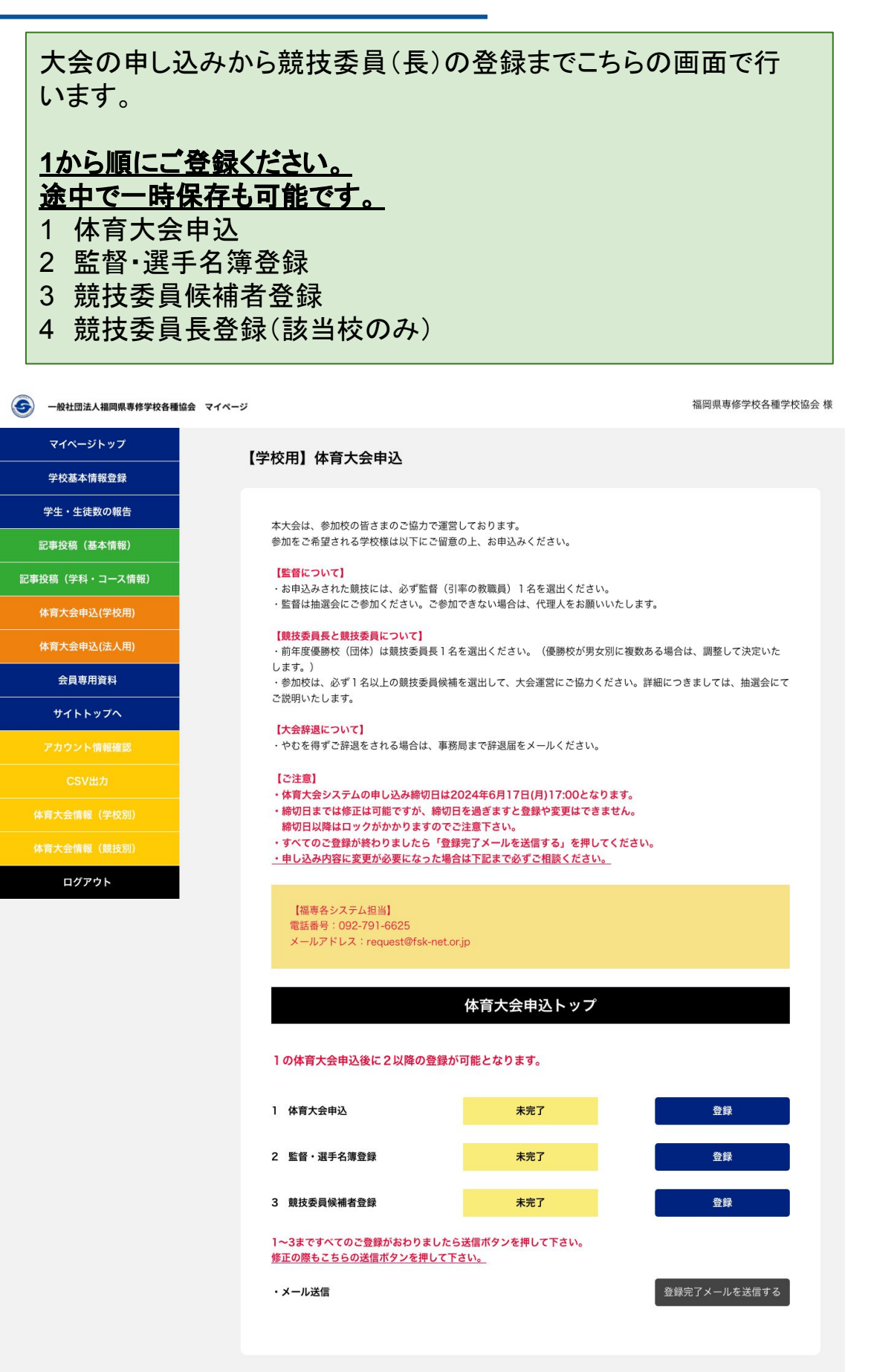

| 体育大会出場                  | の申し込みはこち                                                                                                    | らをクリックしてく                                                                                                    | ださい。                                           |
|-------------------------|----------------------------------------------------------------------------------------------------|----------------------------------------------------------------------------------------------------|------------------------------------------------|
| — 船井同法人 掘回進 東修学校多種 位金 マ | 18-5                                                                                                    |                                                                                                    | 福岡県専修学校各種学校協会 様                                |
|                         |                                                                                                    |                                                                                                    |                                                |
| マイページトップ                | 【学校用】体育大会申込                                                                                                    |                                                                                                    |                                                |
| 子仪基本 [] 牧豆琢             |                                                                                                    |                                                                                                    |                                                |
| 学生・生徒数の報告               | 本大会は、参加校の皆さまのご協っ<br>参加をご希望される学校様は以下(                                                                                                    | カで運営しております。<br>こご留意の上、お申込みください。                                                                                                    |                                                |
|                         | 「監督について」                                                                                                    |                                                                                                    |                                                |
| 記事投稿(字科・コース情報)          | ・お申込みされた競技には、必ず<br>・監督は抽選会にご参加ください。                                                                                                    | 監督(引率の教職員)1名を選出ください。<br>・ご参加できない場合は、代理人をお願いい                                                                                                  | いたします。                                         |
| (住畜士会中込(注人田)            | 【競技委員長と競技委員について】                                                                                                    |                                                                                                    |                                                |
| 全自吏田咨判                  | <ul> <li>前年度優勝校(団体)は競技委員<br/>します。)</li> <li></li></ul>                                                                                                    | 員長 l 名を選出ください。(優勝校が男女別<br>5月にはた 18世)マーナ会実営に つぬもくさ                                                                                             | リに複数ある場合は、調整して決定いた                             |
| サイトトップへ                 | ご説明いたします。                                                                                                    | を見映袖を送山して、 <b>八云進呂にご聞</b> 力てが                                                                                                    | ここが。計加にフロよびては、加速云にて                            |
| アカウント情報確認               | 【大会辞退について】<br>・やむを得ずご辞退をされる場合(                                                                                                    | は、事務局まで辞退届をメールください。                                                                                                    |                                                |
| CSV出力                   | 【ご注意】                                                                                                    | Ň                                                                                                    | $\backslash$                                   |
|                         | ・体育大会システムの申し込み締め<br>・締切日までは修正は可能ですが、                                                                                                    | 初日は2024年6月17日(月)17:00となりま<br>締切日を過ぎますと登録や変更はできませ                                                                                              | する                                             |
|                         | 締切日以降はロックがかかります<br>・すべてのご登録が終わりました(<br>・由し込み内容に変更が必要になっ                                                                                                    | すのでご注意下さい。<br>ら「登録完了メールを送信する」を押してく<br>った場会は下記まで必ずご相談ください。                                                                                     | ださい。                                           |
| луулан байл             | <ul> <li>・申し込み内容に変更が必要にない</li> <li>【福専各システム担当】<br/>電話番号:092-791-6625<br/>メールアドレス:request@fs</li> <li>1の体育大会申込後に2以降の</li> <li>1 体育大会申込</li> <li>2 監督・選手名簿登録</li> <li>3 競技委員候補者登録</li> <li>1~3まですべてのご登録があわり<br/>修正の際もこちらの送信ボタンを封<br/>・メール送信</li> </ul> | bた場合は下記まで必ずご相談ください。         k-netorjp         体育大会申込トップ         登録が可能となります。         未完了         未完了         またたら送信ボタンを押して下さい。         申して下さい。 | <ul> <li>登録</li> <li>登録</li> <li>登録</li> </ul> |

学校の基本情報をご入力ください。

# 【学校用】体育大会申込

# 1体育大会申込(学校用)

| 学校名【必須】        |  |
|----------------|--|
| 校長名【必須】        |  |
| 記入者【必須】        |  |
| 連絡先電話番号【必須】    |  |
| 連絡先メールアドレス【必須】 |  |
|                |  |

団体戦の出場競技にチェックを入れてください。

# ■出場競技種目【団体戦】

|             | □ 軟式野球(9~18人)       |
|-------------|---------------------|
|             | 🗆 フットサル(5~12人)      |
|             | □ バレーボール男子(6~14人)   |
|             | □ バレーボール女子(6~14人)   |
|             | 🗌 バスケットボール男子(5~15人) |
| 競技種目(複数選択可) | 🗌 バスケットボール女子(5~15人) |
|             | □ 卓球男子(3人~)         |
|             | □ 卓球女子(3人~)         |
|             | □ 硬式テニス男子(2~6人)     |
|             | □ 硬式テニス女子(2~6人)     |
|             | □ ソフトテニス男子(4~8人)    |
|             | 🗆 ソフトテニス女子(4~8人)    |
|             | □ バドミントン男子(4~8人)    |
|             | □ バドミントン女子(4~8人)    |

# 【バスケットボールにお申し込みの場合】

ユニフォーム登録が必要です。 パターン4まで登録可能です。

# ■バスケットボールにお申し込みの場合

ユニフォームのカラーや柄などできるだけ詳しくご入力ください。

※使用するユニフォーム欄のみ記入してください。 (複数のユニフォームパターンをお持ちの学校は全て記入してください) ※対戦相手によって客用するユニフォームを指定させていただくことがあります。

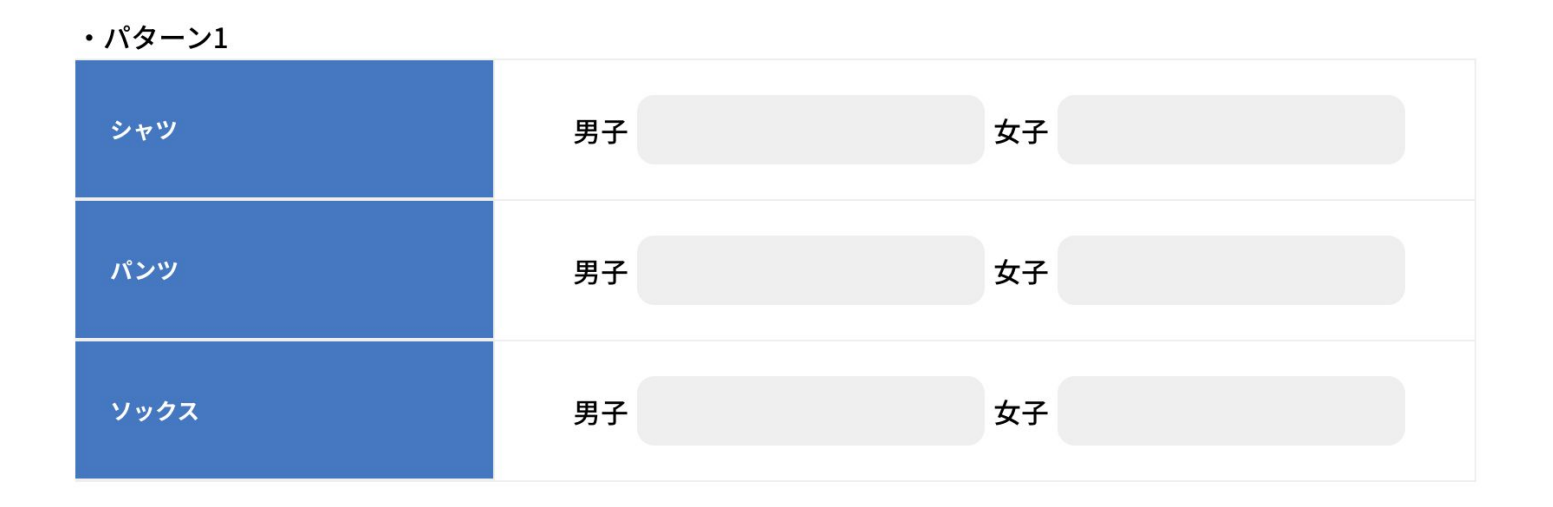

個人戦の出場人数をご入力ください。※入力は半角数字のみ

# ■出場競技種目(個人戦)

| 卓球男子     | А  |
|----------|----|
| 卓球女子     | А  |
| 硬式テニス男子  | А  |
| 硬式テニス女子  | А  |
| ソフトテニス男子 | ペア |
| ソフトテニス女子 | ペア |
| バドミントン男子 | А  |
| バドミントン女子 | А  |

■参加費・・・6月17日までに納付ください。

|団体戦参加費

|| 個人戦参加費

団体戦と個人戦の金額が表示されます。

# ■振込額(| + ||)

0円

【振込口座】 \*振込手数料のご負担をお願いいたします。 西日本シティ銀行 吉塚支店 普通預金 13078 25

一般社団法人 福岡県専修学校各種学校協会 シャ)フクオカケンセンシュウガッコウカクシュガッコウキョウカイ

| 振込予定日                                                      | 年/月/日                                                                             | •    |
|------------------------------------------------------------|-----------------------------------------------------------------------------------|------|
| <sup>連絡欄</sup><br>以下をご確認の上、お申込み。<br>□ 出場選手は当校の在学生          | ご必要に応じて「一時保存」か「確認」をクリックしてく<br>一時的な保存・・・一時保存<br>登録 ・・・確認<br>ご登録後も募集期間中であれば修正は可能です。 | ださい。 |
| <ul> <li>□ 選手名を組み合わせや成</li> <li>□ 団体(優勝)、個人(優勝、</li> </ul> | 績へ公表することを回意いたします。<br>準優勝)へ入賞したときは、九州大会に参加できることを理解いたしまし<br>一時保存 確認                 | った。  |
| 体育大                                                        | 会申込トップへ戻る 2 監督・選手名簿へ進む                                                            |      |
|                                                            | 続いて監督と選手名簿登録になりま                                                                  | ミす。  |

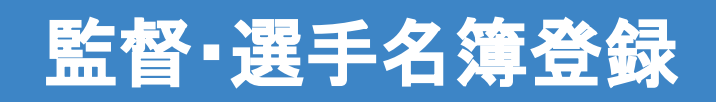

お申し込みをされた競技が表示されますので それぞれご登録ください。

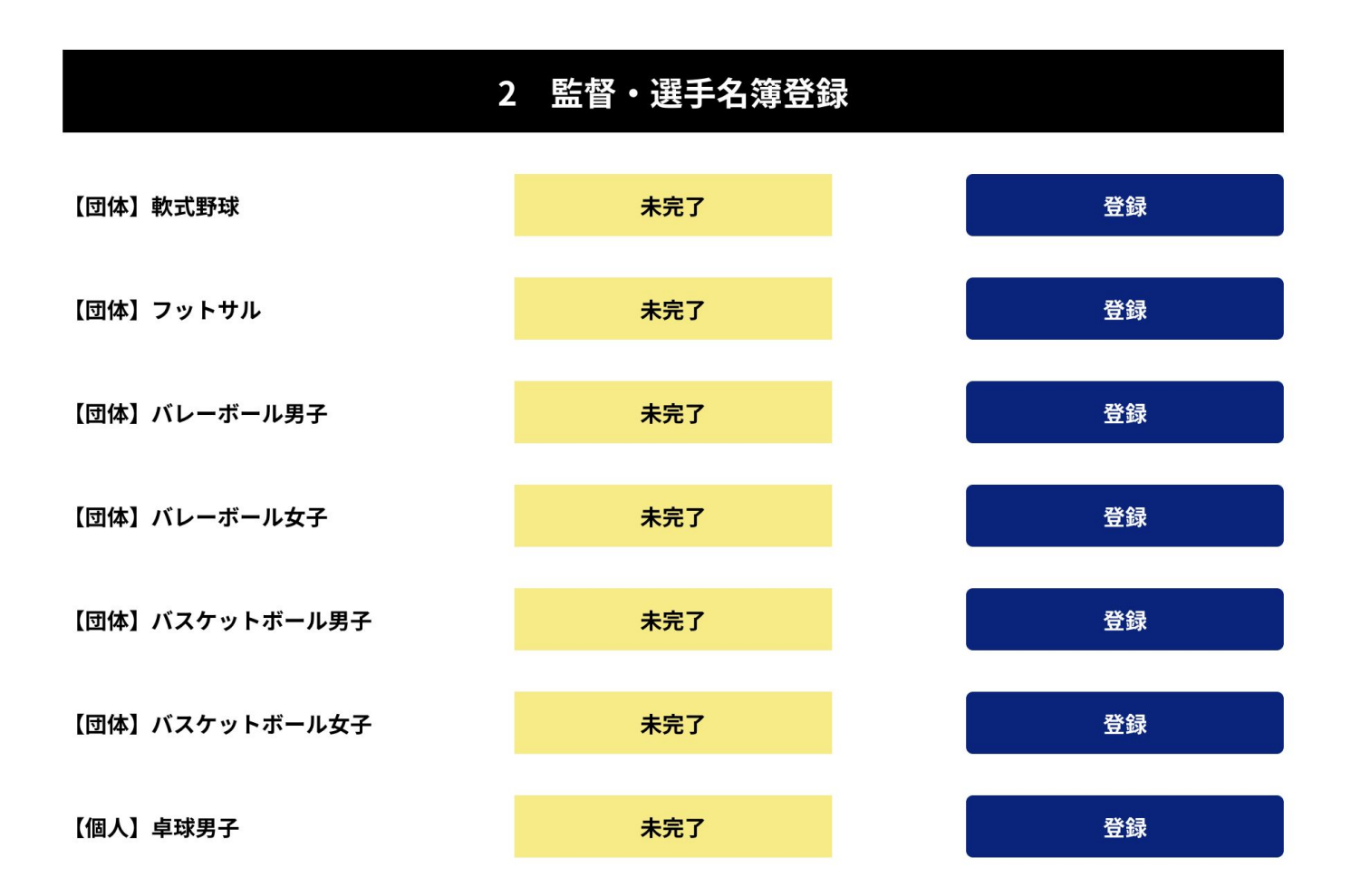

### 体育大会申込

# 2 監督・選手名簿登録

#### 競技:【団体】硬式テニス男子

#### ■監督登録

| 氏名【必須】         |        | 【選手名簿がある競技】                                                      |
|----------------|--------|------------------------------------------------------------------|
| フリガナ(全角カナ)     |        | 「監督登録」と「選手名簿登録」の                                                 |
| 連絡先電話番号【必須】    |        | それぞれの項目をご入力ください。                                                 |
| 連絡先メールアドレス【必須】 |        | ■選手名簿登録                                                          |
| 抽選会の出欠確認【必須】   | ● 出席 ○ | 団体受付人数は2名からとなっております。補欠選手につきましては4名まで登録できます。(出場は2名でも可能。)当          |
| 代理出席者氏名        |        | 日は登録選手以外の出場はできません。<br>※競技の公平性をより円滑にするために、学年、年齢ではなく強い選手順にご記入ください。 |

#### 【団体】硬式テニス男子

#### 【団体】硬式テニス男子 順位1

| 避手〕氏名【必须】           |  |
|---------------------|--|
| 選手1 フリガナ(金角カナ) 【必須】 |  |
| 出身校                 |  |
| 選手1 高等学校等の成績【必須】    |  |

#### 【団体】硬式テニス男子 順位2

| <b>淑</b> 手2 氏名【必须】  |
|---------------------|
| 選手2 フリガナ(全角カナ) 【必須】 |
| 出身校                 |
| 選手2 高等学校等の成績【必須】    |

### 体育大会申込

2 監督・選手名簿登録

競技:【団体】バスケットボール男子

### ■監督登録

| 氏名【必須】         | 【選手名簿がない競技】                   |
|----------------|-------------------------------|
| フリガナ(全角カナ)     |                               |
| 連絡先電話番号【必須】    | それぞれの項目をご入力ください。              |
| 連絡先メールアドレス【必須】 |                               |
| 抽選会の出欠確認【必須】   | ◉ 出席 🔾 欠席 🔿 代理出席(下記に出席者氏名を入力) |
| 代理出席者氏名        |                               |

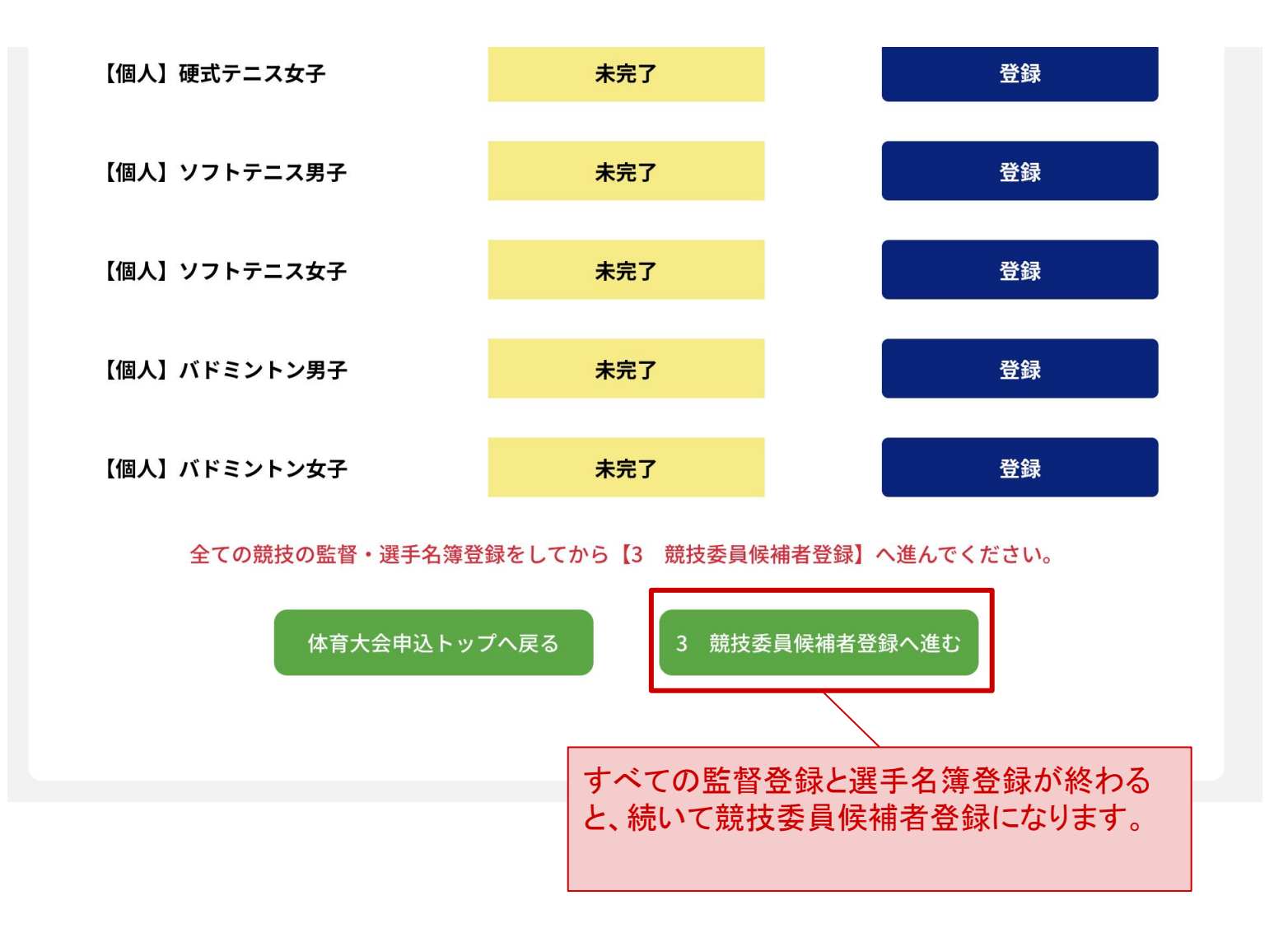

# 競技委員候補者登録

競技委員候補者登録フォーム

# 3 競技委員候補者名簿

参加校は競技委員候補1名以上の選出をお願いします。

人数を調整して、ご希望以外の競技への変更をご相談することがあります。

※前年度優勝校(団体)からは、今年度の競技委員長を出していただきます。

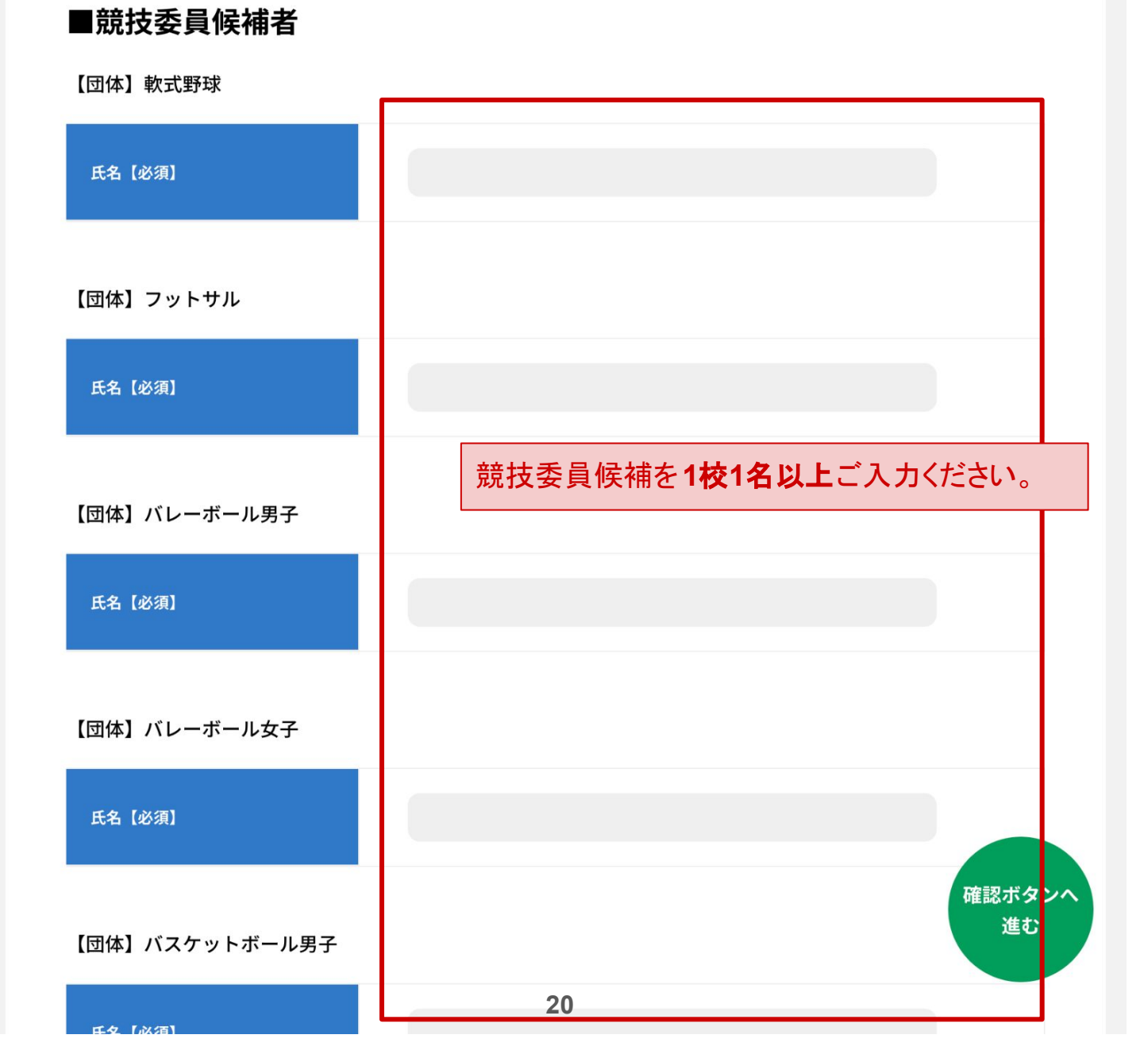

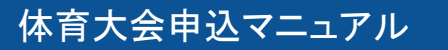

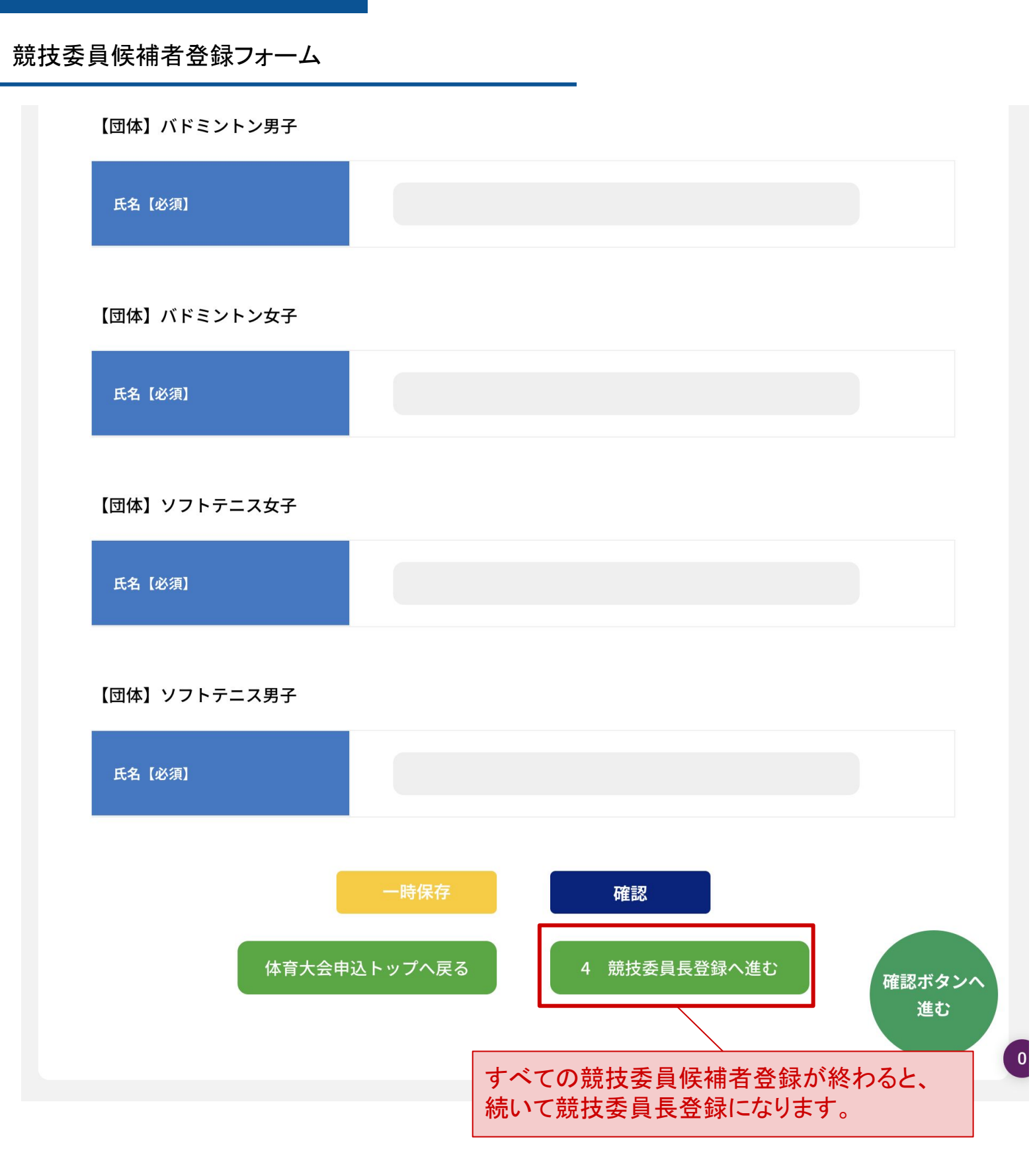

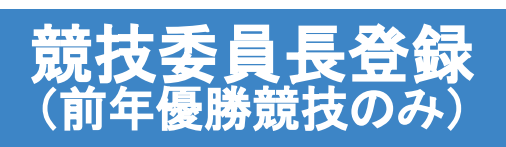

競技委員長登録フォーム

# 4 競技委員長名簿

前年度の優勝競技は競技委員長の選出をお願いします。

優勝校が男女別に複数となっている場合は協議により決定されますが、名簿には必ず氏名の入力をお

願いします。

## ■競技委員長

【団体】軟式野球

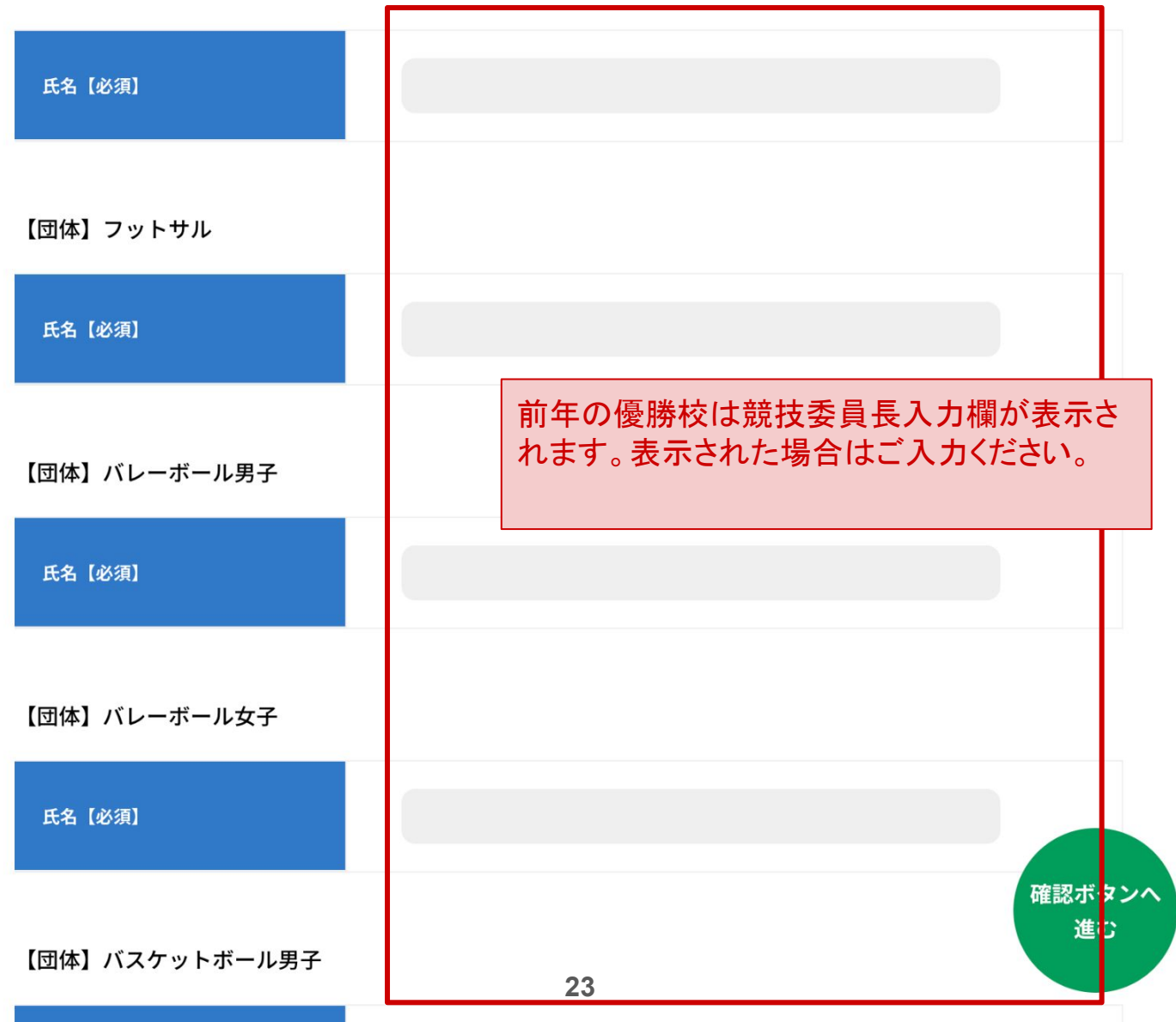

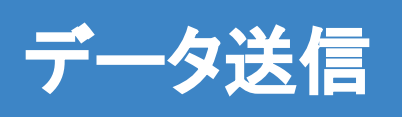

# データ送信

### 【学校用】体育大会申込

本大会は、参加校の皆さまのご協力で運営しております。 参加をご希望される学校様は以下にご留意の上、お申込みください。

#### 【監督について】

・お申込みされた競技には、必ず監督(引率の教職員) 1名を選出ください。
 ・監督は抽選会にご参加ください。ご参加できない場合は、代理人をお願いいたします。

#### 【競技委員長と競技委員について】

・前年度優勝校(団体)は競技委員長1名を選出ください。(優勝校が男女別に複数ある場合は、調整して決定いたします。)

・参加校は必ず1名以上の競技委員候補を選出して、大会運営にご協力ください。詳細につきましては、抽選会に てご説明いたします。

#### 【大会辞退について】

・やむを得ずご辞退をされる場合は、直ちに事務局までご連絡お願いいたします。

#### 【ご注意】

- ・体育大会システムの申し込み締切日は2024年6月17日(月)17:00となります。
- ・締切日までは修正は可能ですが、締切日を過ぎますと登録や変更はできません。
- 締切日以降はロックがかかりますのでご注意下さい。
- ・すべてのご登録が終わりましたら「登録完了メールを送信する」を押してください。
- ・申し込み内容に変更が必要になった場合は下記まで必ずご相談ください。

【福専各システム担当】 電話番号:092-791-6625 メールアドレス:request@fsk-net.or.jp

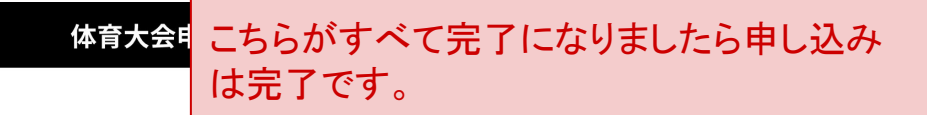

1の体育大会申込後に2以降の登録が可能となります。

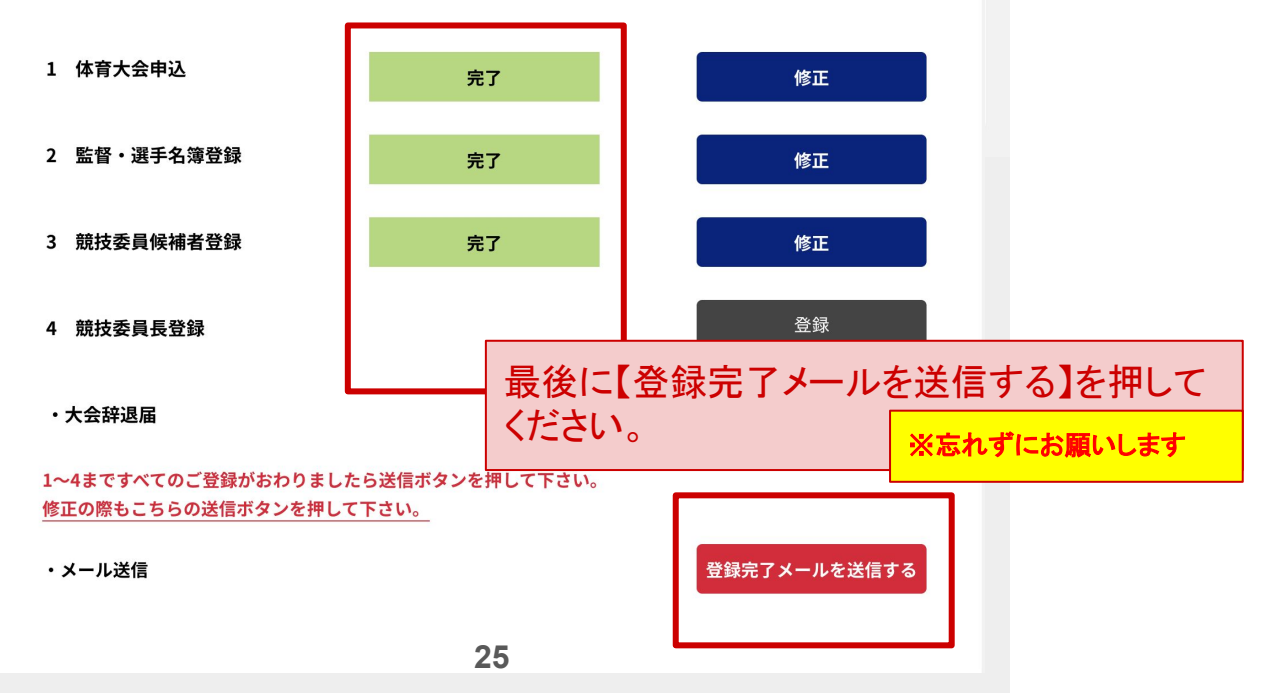

ご登録に関するご注意点とお問い合わせ先

【ご注意事項】

・お申し込みの締切日を過ぎますと登録や変更はできません。

修正をご希望の場合は修正内容をご記入の上 request@fsk-net.or.jpまでご連絡ください。

・申込システムでご不明点がございましたら下記までお問い合わせください。

### システムに関するお問い合わせ先

株式会社 伸和(担当:伊藤宏美) 電話番号:092-791-6625 メールアドレス:fsknet-support@planning-show.jp